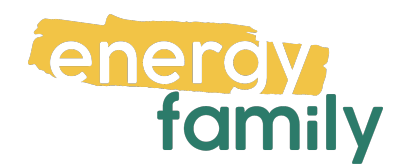

# Anleitung Smart Meter Portal Netz Oberösterreich

Bevor dein Zählpunkt "live" geht, wird er auf energyfamily aktiviert. Diese Aktivierung erfolgt über den Administrator der Energiegemeinschaft und energyfamily.

Dazu stellen wir eine Anfrage zum Datenaustausch an den Netzbetreiber. Sobald diese Anfrage gestellt ist, wirst du per Mail informiert. Im Anschluss musst du dich einmalig im Smart Meter Portal deines Netzbetreibers einloggen und der Datenfreigabe zustimmen. Warum? Der Gesetzgeber sieht seit der Datenschutzgrundverordnung vor, dass jeder Stromkunde seine Verbrauchs- und Erzeugungsdaten manuell für externe Dienstleister freigeben muss.

Diese Datenfreigabe ist für die Teilnahme an einer Energiegemeinschaft essenziell, denn nur so erhält die Energiegemeinschaft und energyfamily deine Verbrauchsund/oder Erzeugungsdaten.

Hier eine Schritt-für-Schritt-Erklärung zur Datenfreigabe:

## Anmeldung und Datenfreigabe im Smart Meter Portal von Netz Oberösterreich

Du brauchst:

- Unterlagen von deinem Energieversorger (z.B. Stromrechnung) oder
- Info vom Netzbetreiber (z.B. Netznutzungsvertrag)

### Schritt 1 - Netzbetreiberportal öffnen:

Öffne das <u>e-Service-Portal der Netz Oberösterreich</u> (https://eservice.netzooe.at/) in deinem Browser. Hast du keinen Account, klicke auf **"Neu registrieren"**. Hast du bereits einen aktiven Account, kannst du dich einloggen und gleich bei Schritt 3 weitermachen.

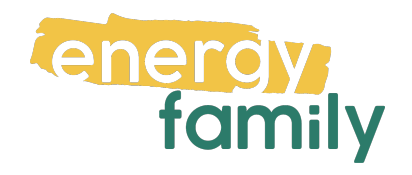

| Willkomm<br>Oberöster              | nen im eS<br>rreich | ervice-Po           | rtal der Netz |   |
|------------------------------------|---------------------|---------------------|---------------|---|
| Anmeldung                          |                     |                     |               | Q |
| Benutzername*                      |                     | Passwort*           |               |   |
|                                    | 0                   |                     | θ             |   |
| Benutzername vergessen?            |                     | Passwort vergessen? |               |   |
| Anmelden<br>Noch kein Kunde? Neu r | registrieren        |                     |               |   |

#### Schritt 2 - Registrieren:

Wähle zunächst **Stromzähler** aus. Fülle die letzten 10 Ziffern der 33-stelligen Identifikationsnummer deines Zählpunktes aus (siehe Stromrechnung oder Netzzugangsvertrag). Darunter musst du noch die Zählernummer und ein beliebiges Identifikationsmerkmal eintragen.

| <ul> <li>Stromzähler</li> </ul>                                     | ○ Gaszähler                                                                                                    |
|---------------------------------------------------------------------|----------------------------------------------------------------------------------------------------|
| Zählpunkt*                                                          |                                                                                                    |
| AT 003000 00000 00000000                                            | 00                                                                                                    |
| Am Zählpunkt werden Strom<br>auf Ihrer Stromrechnung ode            | sstechnisch erfasst und registriert. Der Zählpunkt hat eine 33-stellige Identifikationsnummer, die mit AT beginnt. Diese Nummer finden Sie<br>etzzugangsvertrag.                                                                                                    |
| Zählernummer*                                                       |                                                                                                    |
| Bei der Zählernummer handelt es<br>finden diese Nummer auf Ihrer Re | sich um die 9-stellige Gerätenummer Ihres Zählers (sie ist nicht zu verwechseln mit der 33-stelligen Identifikationsnummer des Zählpunkts). Sie<br>schnung oder auf dem Zähler (dort üblicherweise unter der Bezeichnung Inv.Nr.). Bitte geben Sie nur die Ziffern der Zahl ein, keine Punkte. |
| Zusätzliches Identifikationsmerkn                                   | nal*                                                                                                    |
| - Bitte auswählen -                                                 | ×                                                                                                    |
|                                                                     |                                                                                                    |

Nachdem du deine E-Mail-Adresse, einen Benutzernamen und ein Passwort festlegst, musst du noch die nötigen Nutzungs- und Datenschutzbestimmungen akzeptieren. Klicke daraufhin auf **"Registrieren"**. Nun musst du auf **"weiter"** klicken

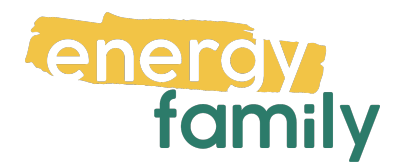

und dir wird eine E-Mail gesendet, um deine Identität zu bestätigen. Klicke in dieser auf **"Bestätigen"**.

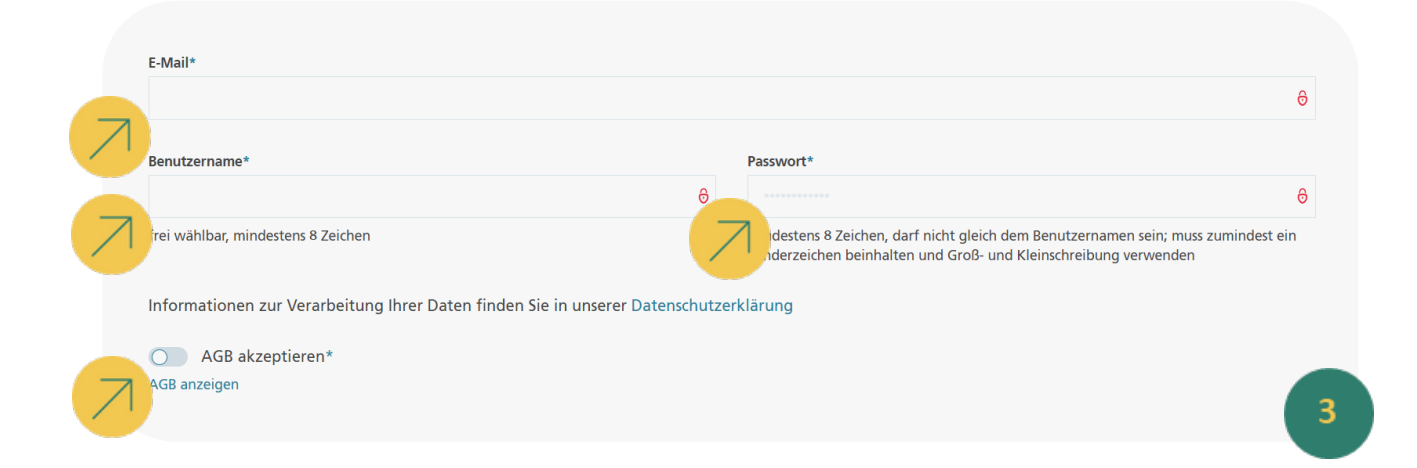

### Schritt 3 – Datenfreigabe:

Nach der Anmeldung klicke auf den Reiter "Datenfreigaben".

| NETZOÖ<br>Ein Unternehmen der Energie AG | ÜBERSICHT DATENFREIGABEN KONTAKT KUNDENPROZESSE |
|------------------------------------------|-------------------------------------------------|
| Übersicht                                |                                                 |
|                                          |                                                 |

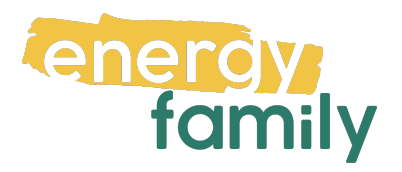

Klicke auf den blauen Hacken.

| an onkeneninen ver unergie Au |                            |                                                 |            | 3          |    |
|-------------------------------|----------------------------|-------------------------------------------------|------------|------------|----|
|                               |                            |                                                 |            |            |    |
| atenfreiga                    | ben                        |                                                 |            |            | 1  |
| Übersicht > Datenfreigaben    |                            |                                                 |            |            |    |
|                               | Anfrage-ID hinzufügen 📏    |                                                 |            |            |    |
| Offene Anfragen (1)           |                            |                                                 |            |            |    |
| Zählpunkt, Adresse ↓₹         | Bevollmächtigter 🗘         | Typ, Frequenz 🗘                                 | Von 🗘      | Bis 🗘      | 0  |
| AT 003000                     | Enrige W. SE. Writed Solar | Anmeldung gemeinschaftliche<br>Erzeugungsanlage | 07.02.2024 | 31.12.9999 | Ø× |
|                               |                            |                                                 |            |            |    |

Stimme dem Zusatzvereinbarungen zum Netzzugangsvertrag zu und klicke auf "Zustimmen".

|     | ZUSTIMMUNGSERKLÄRUNG ×                                                                                                    |
|-----|----------------------------------------------------------------------------------------------------|
|     | ZUSTIMMUNGSERKLÄRUNG                                                                                                    |
|     | Zählpunkt                                                                                                    |
|     | AT003000000000000000000110002001                                                                                                    |
|     | Adresse                                                                                                    |
|     | 3999 Musterstadt, Musterstrabe 9/3/6                                                                                                    |
|     | Energie AG                                                                                                    |
|     | Datentyp                                                                                                    |
|     | Anmeldung Bürgerenergiegemeinschaft                                                                                                    |
|     | Zetraum der Datenfreigaben<br>01 01 2024 – 31 12 9999                                                                                                    |
|     |                                                                                                    |
|     |                                                                                                    |
| LT  | Zustimmung Zusatzvereinbarung zu Netzzugangsvertrag                                                                                                    |
| _ ' | ch akzeptiere die "Zusatzvereinbarung zum Netzzugangsvertrag betreffend die Beteiligung an einer Bürgerenergiegemeinschaft i.S.d. §§ 16b, 16d und 16e EIWOG 2010*. |
| 1   | Abbrechen Zustimmen                                                                                                    |
|     |                                                                                                    |
|     |                                                                                                    |

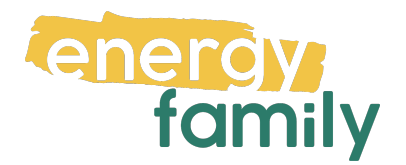

Es kann einige Stunden oder Tage dauern, bis die endgültige Aktivierung durch den Netzbetreiber und die EDA (Energiewirtschaftlicher Datenaustausch) abgeschlossen ist. Sobald alles bereit ist, siehst du auf energyfamily in der Checkliste der Energiegemeinschaft einen grünen Haken bei "Teilnahme an der Energiegemeinschaft".

 Teilnahme an der Energiegemeinschaft Die Teilnahme an der Energiegemeinschaft wird vom Administrator aktiviert.
 Die Teilnahme an der Energiegemeinschaft ist aktiv.